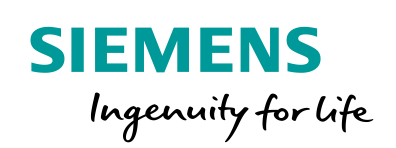

Industry Online Support

NEWS

Master-Slave Communication via a CM PtP Using the Modbus RTU Protocol

S7-1500 CM PtP RS422/485 HF, ET 200SP CM PtP

https://support.industry.siemens.com/cs/ww/en/view/68202723

Siemens Industry Online Support

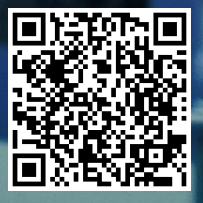

## Legal information

#### Use of application examples

Application examples illustrate the solution of automation tasks through an interaction of several components in the form of text, graphics and/or software modules. The application examples are a free service by Siemens AG and/or a subsidiary of Siemens AG ("Siemens"). They are nonbinding and make no claim to completeness or functionality regarding configuration and equipment. The application examples merely offer help with typical tasks; they do not constitute customer-specific solutions. You yourself are responsible for the proper and safe operation of the products in accordance with applicable regulations and must also check the function of the respective application example and customize it for your system.

Siemens grants you the non-exclusive, non-sublicensable and non-transferable right to have the application examples used by technically trained personnel. Any change to the application examples is your responsibility. Sharing the application examples with third parties or copying the application examples or excerpts thereof is permitted only in combination with your own products. The application examples are not required to undergo the customary tests and quality inspections of a chargeable product; they may have functional and performance defects as well as errors. It is your responsibility to use them in such a manner that any malfunctions that may occur do not result in property damage or injury to persons.

#### **Disclaimer of liability**

Siemens shall not assume any liability, for any legal reason whatsoever, including, without limitation, liability for the usability, availability, completeness and freedom from defects of the application examples as well as for related information, configuration and performance data and any damage caused thereby. This shall not apply in cases of mandatory liability, for example under the German Product Liability Act, or in cases of intent, gross negligence, or culpable loss of life, bodily injury or damage to health, non-compliance with a guarantee, fraudulent non-disclosure of a defect, or culpable breach of material contractual obligations. Claims for damages arising from a breach of material contractual obligations shall however be limited to the foreseeable damage typical of the type of agreement, unless liability arises from intent or gross negligence or is based on loss of life, bodily injury or damage to health. The foregoing provisions do not imply any change in the burden of proof to your detriment. You shall indemnify Siemens against existing or future claims of third parties in this connection except where Siemens is mandatorily liable.

By using the application examples you acknowledge that Siemens cannot be held liable for any damage beyond the liability provisions described.

#### Other information

Siemens reserves the right to make changes to the application examples at any time without notice. In case of discrepancies between the suggestions in the application examples and other Siemens publications such as catalogs, the content of the other documentation shall have precedence.

The Siemens terms of use (https://support.industry.siemens.com) shall also apply.

#### Security information

Siemens provides products and solutions with industrial security functions that support the secure operation of plants, systems, machines and networks.

In order to protect plants, systems, machines and networks against cyber threats, it is necessary to implement – and continuously maintain – a holistic, state-of-the-art industrial security concept. Siemens' products and solutions constitute one element of such a concept.

Customers are responsible for preventing unauthorized access to their plants, systems, machines and networks. Such systems, machines and components should only be connected to an enterprise network or the internet if and to the extent such a connection is necessary and only when appropriate security measures (e.g. firewalls and/or network segmentation) are in place. For additional information on industrial security measures that may be implemented, please visit https://www.siemens.com/industrialsecurity.

Siemens' products and solutions undergo continuous development to make them more secure. Siemens strongly recommends that product updates are applied as soon as they are available and that the latest product versions are used. Use of product versions that are no longer supported, and failure to apply the latest updates may increase customer's exposure to cyber threats.

To stay informed about product updates, subscribe to the Siemens Industrial Security RSS Feed at: <u>http://www.siemens.com/industrialsecurity</u>.

## **Table of Contents**

| Lega | al informa                                                                                                    | ation                                                                                                    | 2                                                                                                  |
|------|----------------------------------------------------------------------------------------------------|----------------------------------------------------------------------------------------------------|----------------------------------------------------------------------------------------------------|
| 1    | Task                                                                                                    |                                                                                                    | 4                                                                                                  |
| 2    | Solutio                                                                                                    | n                                                                                                    | 5                                                                                                  |
|      | 2.1<br>2.2                                                                                                    | Overview of the overall solution<br>Hardware and software components used                                                                                                    | 5<br>7                                                                                             |
| 3    | Descrip                                                                                                    | otion of the Modbus RTU Protocol                                                                                                    | 9                                                                                                  |
|      | 3.1<br>3.2                                                                                                    | Functioning of Modbus RTU<br>Configuration in STEP 7 (TIA Portal)                                                                                                    | 9<br>11                                                                                            |
| 4    | Descrip                                                                                                    | otion of the STEP 7 Program                                                                                                    | 13                                                                                                 |
|      | 4.1<br>4.2<br>4.2.1<br>4.2.2<br>4.2.3<br>4.2.4<br>4.2.5<br>4.3<br>4.3.1<br>4.3.2<br>4.3.3<br>4.4<br>4.5<br>4.6 | Overview<br>Functioning of the FB "Master_Modbus"<br>States and call of the FB "Master_Modbus"<br>"INIT" state<br>"Config_Modbus" state<br>"datatransfer" state<br>"Data_for_Master" PLC data type<br>Functioning of the FB "Slave_Modbus"<br>Parameter<br>Block details<br>"Data_for_Master" PLC data type<br>"Comm_Data" data block<br>Functioning of OB83 "Pull or Plug of modules"<br>Functioning of OB86 "Rack or station failure" | 13<br>16<br>16<br>18<br>19<br>20<br>22<br>23<br>23<br>23<br>23<br>24<br>24<br>26<br>27<br>28<br>29 |
| 5    | Configu                                                                                                    | uration and Settings                                                                                                    | 30                                                                                                 |
|      | 5.1<br>5.2<br>5.3<br>5.4                                                                                       | Modifying the communication settings<br>Modifying existing communication jobs<br>Adding another slave or communication job<br>Adjusting the receive buffers                                                                                                    |                                                                                                    |
| 6    | Commi                                                                                                    | ssioning the Application Example                                                                                                    |                                                                                                    |
|      | 6.1<br>6.2<br>6.3                                                                                              | Hardware setup<br>Configuring the hardware<br>Opening and loading the STEP 7 project                                                                                                    |                                                                                                    |
| 7    | Operati                                                                                                    | ng the Application Example                                                                                                    | 41                                                                                                 |
|      | 7.1<br>7.2                                                                                                    | Monitoring<br>Reading data (Modbus Slave -> Modbus Master)                                                                                                    | 41<br>42                                                                                           |
| 8    | Links &                                                                                                    | Literature                                                                                                    | 43                                                                                                 |
|      | Internet                                                                                                    | links                                                                                                    | 43                                                                                                 |
| 9    | History                                                                                                    |                                                                                                    | 44                                                                                                 |

## 1 Task

#### Introduction

This application shows you how to use the Modbus RTU protocol of the CMs PtP in the SIMATIC S7-1500 and the distributed I/O system ET 200SP.

#### Overview of the automation task

The figure below provides an overview of the automation task.

Figure 1-1

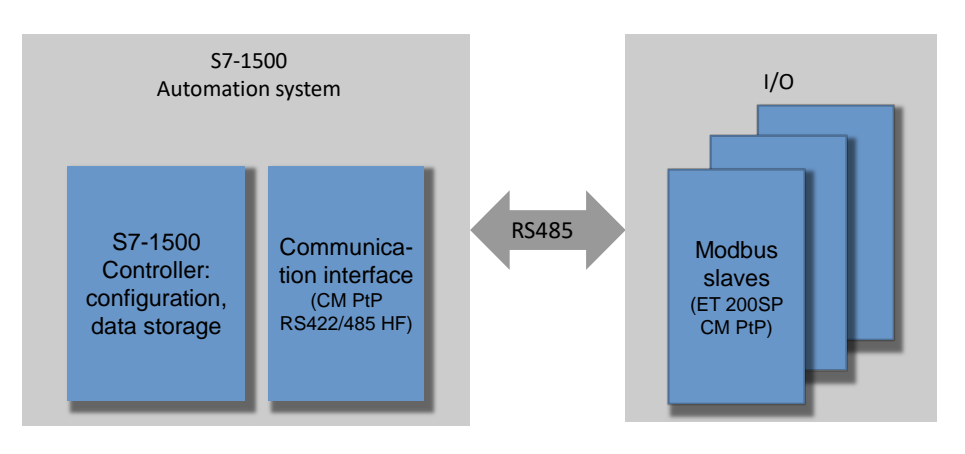

#### Description of the automation task

The application is intended to meet the following requirements:

- Demonstrate the use with the CM PtP RS422/485 HF and the CM PtP of the ET 200SP on a concrete application with Modbus RTU.
- Encapsulated, flexible master/slave programming in an example.

## 2 Solution

### 2.1 Overview of the overall solution

#### **Objective of the application**

This application shows you

- the configuration of a CM (communication module) PtP for the communication with Modbus RTU.
- the flexible programming of a Modbus master for the communication with several slaves.
- the programming of a Modbus slave for the communication with a master.

The exact function mechanisms of the program are described in chapter  $\underline{4}$ .

#### Schematic layout

The figure below shows a schematic overview of the most important components of the solution:

Figure 2-1

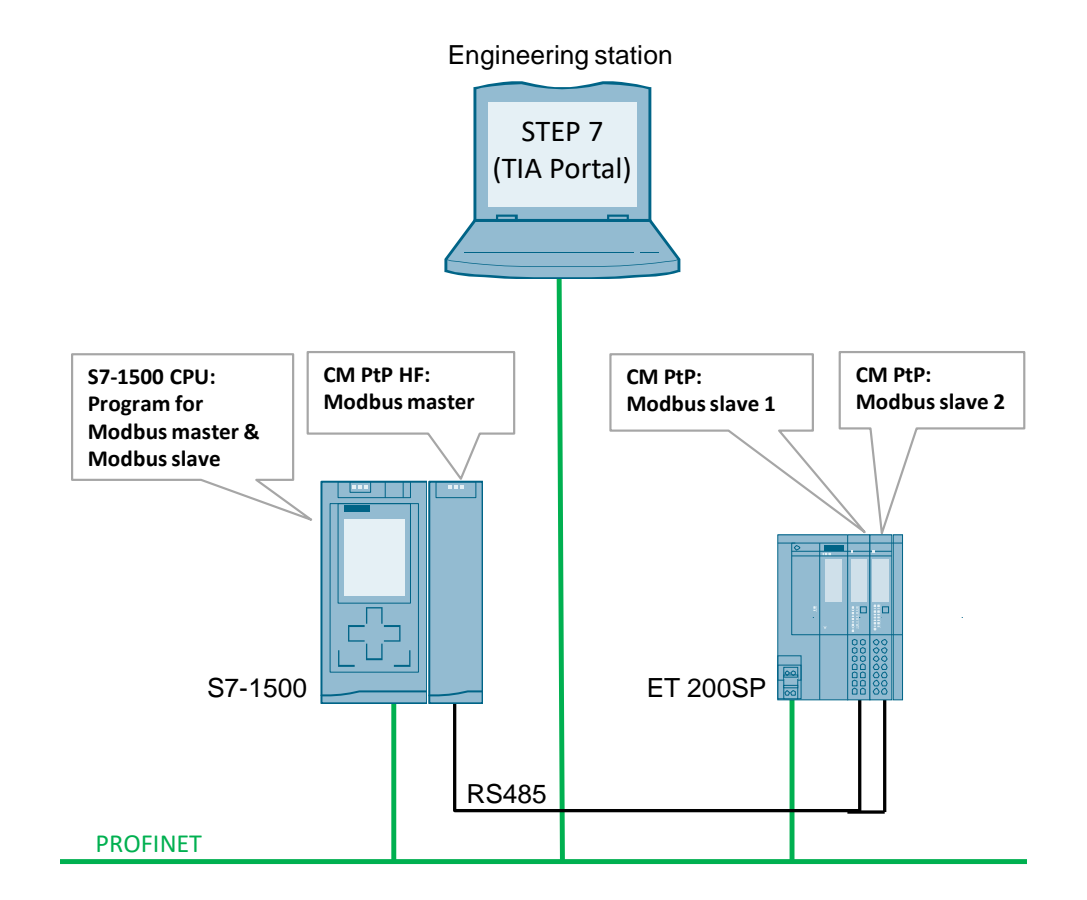

#### Main contents of this application

The following topics will be explained in this application:

- Basics of the Modbus RTU protocol
- Configuring the hardware environment
- Configuring the serial interfaces for the Modbus RTU protocol
- Programming the reading of data in the Modbus RTU master
- Programming the Modbus slave functionality in a SIMATIC S7 CPU

In the sample project, the CM PtP RS422/485 HF alternately reads eight words of data as Modbus master from the two slaves (CM PtP of the ET 200SP). The user program of the master and the slaves is located in the S7-1500 CPU.

Programming the Modbus master by means of the FB "Master\_Modbus" and

- an instance data block (e. g. DB "Master\_Modbus\_DB")
- the DB "Comm\_Data"
  - with the "Param" structure
  - with the "PublicParam" structure
  - with the "Master\_comm" array
  - without the "Slave" array
- for the output parameters the DB "Output\_Data" with the "Master" structure

Programming the Modbus slave by means of the FB "Slave\_Modbus" and

- an instance data block (e. g. DB "Slave\_Modbus\_DB\_1")
- the DB "Comm\_Data"
  - with the "Param" structure
  - with the "PublicParam" structure
  - with the "Slave" array
  - without the "Master\_Comm" array
- for the output parameters the DB "Output\_Data" with the "SlaveX" structure

#### Advantages

The present application offers you the advantage of fast access to the Modbus RTU subject in the SIMATIC S7-1500 environment.

You get encapsulated functions for programming either a Modbus slave or a Modbus master.

#### Validity

- Software versions as of TIA Portal V15.1
- SIMATIC S7-1500 CPUs as of firmware V2.0
- CM PtP RS422/485 HF, CM PtP of the ET 200SP

#### Topics not covered by this application

This application does not include

- an introduction to the subject of SCL programming
- basics on TIA Portal

Basic knowledge of these topics is assumed.

### 2.2 Hardware and software components used

This application has been created using the following components:

#### Hardware components

Table 2-1

| Component           | Qty. | Article number     | Note                                                                                                    |
|---------------------|------|--------------------|----------------------------------------------------------------------------------------------------|
| PM 70W 120/230 AVC  | 1    | 6EP1332-4BA00      |                                                                                                    |
| CPU 1516-3 PN/DP    | 1    | 6ES7516-3AN01-0AB0 | FW V2.0.5 ( <u>\8</u> )<br>Other CPUs from the<br>S7-1500 range can<br>also be used.                    |
| CM PtP RS422/485 HF | 1    | 6ES7541-1AB00-0AB0 | FW V1.0.1 ( <u>\9</u> )<br><b>Remark:</b><br>The basic module<br>(BA) is not<br>Modbus RTU-<br>capable! |
| IM 155-6PN ST       | 1    | 6ES7155-6AU00-0BN0 | ET 200SP<br>FW V3.3.0 ( <u>\10\</u> )                                                                   |
| CM PtP              | 2    | 6ES7137-6AA00-0BA0 | FW V1.0.2 ( <u>\11\</u> )                                                                               |
| BaseUnit (light)    | 1    | 6ES7193-6BP20-0DA0 | New potential group                                                                                     |
| BaseUnit (dark)     | 1    | 6ES7193-6BP20-0BA0 | Potential bridged from the left                                                                         |
| Server module       | 1    | 6ES7193-6PA00-0AA0 | Already included<br>when ordering the<br>head station.                                                  |

Note

If hardware different from that in the sample project is used, the hardware configuration has to be modified accordingly!

#### Standard software components

| Table 2-2 | 2 | 2- | le | ab | Т |
|-----------|---|----|----|----|---|
|-----------|---|----|----|----|---|

| Component                          | Qty. | Order number       | Note                          |
|------------------------------------|------|--------------------|-------------------------------|
| STEP 7 V15.1<br>(TIA Portal V15.1) | 1    | 6ES7822-1AE05-0YA5 | With update 2 ( <u>\12\</u> ) |

#### Example files and projects

The following list includes all files and projects that are used in this example. Table 2-3

| Component                                    | Note                                                                              |
|----------------------------------------------|-----------------------------------------------------------------------------------|
| 68202723_S7-1500_ModbusRTU_PROJ_v2d0d1_U.zip | This file includes the zipped<br>project for STEP 7<br>Professional (TIA Portal). |
| 68202723_S7-1500_ModbusRTU_DOC_v21_en.pdf    | This document.                                                                    |

For further documentation regarding e. g. the distributed I/O ET 200SP, please note chapter <u>8 Links & Literature</u>.

## **3 Description of the Modbus RTU Protocol**

## 3.1 Functioning of Modbus RTU

#### Overview

Modbus RTU (Remote Terminal Unit) is a standard protocol for serial communication between master and slave.

Other protocols of the Modbus specification, such as Modbus ASCII are not supported by the serial SIMATIC S7-1500 CMs.

#### **Master-slave relation**

Modbus RTU uses a master/slave relationship in which the entire communication is based on one single master device, whilst the slaves only respond to the requests of the master. The master sends a request to a slave address and only the slave with this slave address responds to the command.

Special case: When using the Modbus slave address 0, the CM PtP sends a broadcast telegram to all slaves (without receiving a slave reply).

#### **Communication sequence**

The communication with Modbus RTU always occurs according to the following scheme:

- 1. The Modbus master sends a request to a Modbus slave into the network.
- 2. The slave replies with an answer telegram which includes the requested data or which acknowledges the receipt of the request.
- 3. If the slave cannot process the request of the master, it responds with an error telegram.

As an example, the following table shows the structure of a telegram if data are to be read from one or several holding register(s) of the Modbus slave (Modbus standard).

| Fab | e | 3-' | 1 |
|-----|---|-----|---|
|-----|---|-----|---|

| Telegram       | Byte 0           | Byte 1           | Byte 2                              | Byte 3                               | Byte 4   | Byte 5   |  |
|----------------|------------------|------------------|-------------------------------------|--------------------------------------|----------|----------|--|
| Query          | Slave<br>address | Function<br>code | Start add<br>what holdi<br>is to be | ress (from<br>ng register<br>e read) | No. of r | egisters |  |
| Valid response | Slave<br>address | Function code    | Length                              | Register data                        |          |          |  |
| Error message  | Slave<br>address | 0x83             | Error<br>code                       |                                      |          |          |  |

The function code defines which function is to be executed. <u>Table 3-2</u> lists the function codes that can be used with the PtP:

| Function code | Function                                                                                         |
|---------------|--------------------------------------------------------------------------------------------------|
| 01            | Read output bit                                                                                  |
| 02            | Read input bit                                                                                   |
| 03            | Read holding register                                                                            |
| 04            | Read input words                                                                                 |
| 05            | Write one output bit                                                                             |
| 06            | Write one holding register                                                                       |
| 15            | Write one or several output bit(s)                                                               |
| 16            | Write one or several holding register(s)                                                         |
| 11            | Read status word and event counter of slave communication                                        |
| 08            | Check slave status via data diagnosis code/<br>Reset slave event counter via data diagnosis code |

#### Table 3-2

#### **Basic performance data**

No. of units on the bus

#### Table 3-3

| Interface | Maximum number of slaves |
|-----------|--------------------------|
| RS485*    | 32                       |
| RS422*    | 10                       |
| RS232     | 1                        |

Each Modbus slave has to be uniquely addressed (1..247).

The maximum register addressing is 65535 (see <u>\15\</u> and <u>\16\</u>).

\*) In case of line lengths of more than 50 m, you have to terminate the bus segment with a terminating resistor of approx. 330  $\Omega$  on both sides to ensure interference-free data traffic ( $\sqrt{1}$ ).

#### Data length

#### Table 3-4

| Instruction type | Function codes | Maximum number per<br>request |
|------------------|----------------|-------------------------------|
| Bit instruction  | 1, 2, 5, 15    | 2000 bits                     |
| Word instruction | 3, 4, 6, 16    | 124 registers (words)         |

The values specified are valid for a CM PtP RS422/485 HF and all serial communication processors of SIMATIC S7-1500.

### 3.2 Configuration in STEP 7 (TIA Portal)

#### Overview

The TIA Portal enables the configuration of a Modbus RTU communication. This chapter shows you which properties the instructions for Modbus RTU communication have.

#### Communication blocks (instructions) for Modbus RTU

The MODBUS (RTU) instructions in version V3.1 are used.

They enable the configuration of the selected communication interfaces for the Modbus (RTU) protocol via writing/reading data records. A configuration of the module via the Hardware Support Package is unnecessary.

A prerequisite for using the MODBUS (RTU) instructions V3.1 is that the selected communication interface supports both the point-to-point protocol "Modbus RTU" and the configuration via writing/reading data records by means of the WRREC/RDREC instruction.

The following modules support the MODBUS (RTU) instructions V3.1:

Table 3-5

| Component                 | Article number     | Note                    |
|---------------------------|--------------------|-------------------------|
| <u>S7-1500 / ET200MP:</u> |                    |                         |
| CM PtP RS422/485 HF       | 6ES7541-1AB00-0AB0 |                         |
| CM PTP RS232 HF           | 6ES7541-1AD00-0AB0 |                         |
| <u>ET 200SP:</u>          |                    |                         |
| CM PtP                    | 6ES7137-6AA00-0BA0 |                         |
| <u>S7-1200:</u>           |                    | See <u>\14\</u>         |
| CB 1241 RS485             | 6ES7241-1CH30-1XB0 | As of CPU firmware V4.2 |
| CM 1241 RS422/485         | 6ES7241-1CH32-0XB0 | As of firmware V2.1     |
| CM 1241 RS232             | 6ES7241-1AH32-0XB0 | As of firmware V2.1     |

Note

For example, the CP341 RS422/485 and the EM 1SI MODBUS/USS of the ET 200S do not support the writing/reading of data records ((13)).

You will find the MODBUS (RTU) instructions V3.1 in STEP 7 (TIA Portal) under "Communication > Communication processor".

| Figure 3-1              |                              |               |
|-------------------------|------------------------------|---------------|
| ✓ Communication         |                              |               |
| Name                    | Description                  | Version       |
| S7 communication        |                              | V1.3          |
| Open user communication |                              | <u>V2.5</u>   |
| WEB Server              |                              | V1.1          |
| Others                  |                              |               |
| Communication processor |                              |               |
| PtP Communication       |                              | <u>V2.3</u>   |
| USS communication       |                              | <u>V1.3</u>   |
| MODBUS ( RTU )          |                              | <u>V3.1</u> 💌 |
| Modbus_Comm_Load        | Configure port for Modbus    | V3.0          |
| - Modbus_Master         | Communicate as Modbus master | <u>V2.4</u>   |
| 💶 Modbus_Slave          | Communicate as Modbus slave  | <u>V2.4</u>   |

The setting up of a communication module for the Modbus RTU protocol as well as its operation as master or slave is realized via the following instructions:

| Table | 3-6 |
|-------|-----|
|-------|-----|

| Instruction      | Description                                                                                                    |
|------------------|----------------------------------------------------------------------------------------------------|
| Modbus_Comm_Load | Configures a communication module via the hardware ID for the communication via the Modbus RTU protocol.                                                                                            |
|                  | The instruction sets parameters such as                                                                                                    |
|                  | Baud rate                                                                                                    |
|                  | Parity                                                                                                    |
|                  | Flow control                                                                                                    |
|                  | •                                                                                                    |
|                  | Only after the successful configuration of the communication module, it makes sense to call <b>Modbus_Master</b> or <b>Modbus_Slave</b> .                                                           |
| Modbus_Master    | Communicates as Modbus master via a port that was configured with the <b>Modbus_Comm_Load</b> instruction.                                                                                          |
|                  | The function code of the Modbus RTU protocol (see <u>Table 3-2</u> ) is specified via the following inputs:                                                                                         |
|                  | • MODE                                                                                                    |
|                  | DATA_ADDR                                                                                                    |
|                  | DATA_LEN                                                                                                    |
|                  | An overview of what function code corresponds to what input parameters can be found in the help for the <b>Modbus_Master</b> instruction in the TIA Portal.                                         |
| Modbus_Slave     | With the <b>Modbus_Slave</b> instruction, your program can communicate via a PtP port of a CM as Modbus slave. The <b>Modbus_Slave</b> instruction realizes the communication with a Modbus master. |
|                  | The assignment of the parameters can be found in the help for the <b>Modbus_Slave</b> instruction in the TIA Portal.                                                                                |

Note

For a detailed description of the <u>MODBUS (RTU) instructions</u>, refer to the <u>manual "CM PtP – Configurations for point-to-point connections"</u> (\3\).

## 4 Description of the STEP 7 Program

### 4.1 Overview

#### Functions

The S7 program realizes the following functions:

- Configuring the communication module for the communication with Modbus RTU.
- Communication of the S7 CPU as Modbus master for cyclic reading of eight words each of two Modbus slaves.
- Communication of the S7 CPU via the distributed I/O (ET 200SP with CM PtP modules) as Modbus slave.

The communication program for the master as well as that for the slaves is stored in the SIMATIC S7-1500 CPU.

The sample program can be adjusted to your requirements. For this, refer to chapter  $\underline{5}$ .

#### Program overview

Figure 4-1

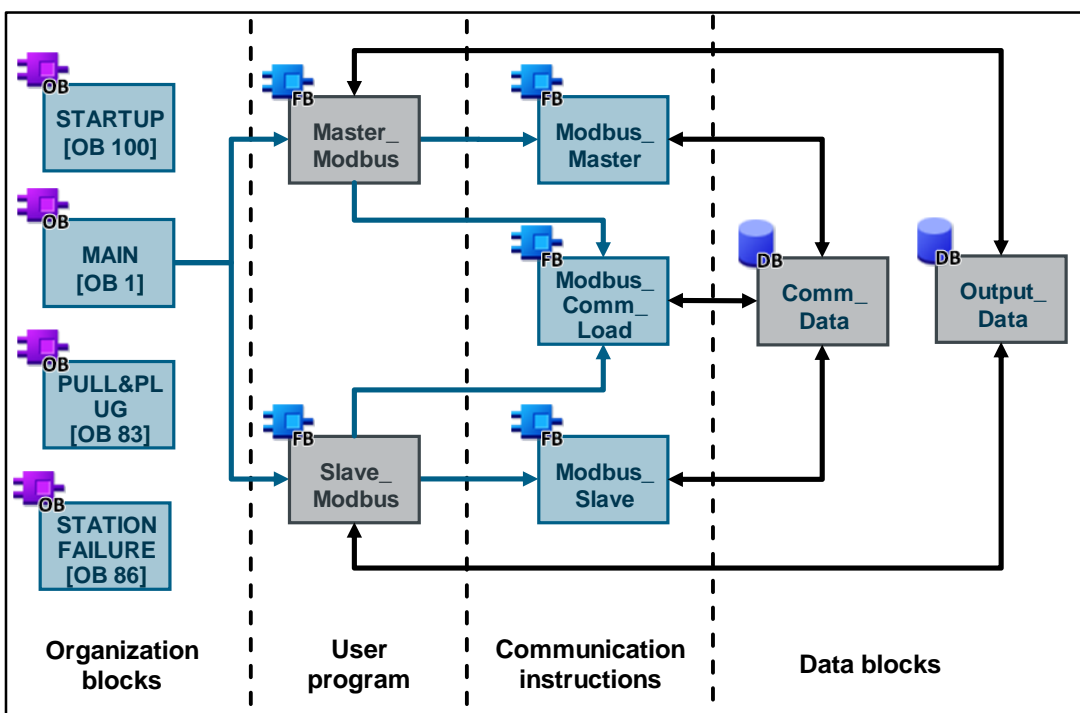

#### **Blocks and instructions**

The following blocks are used in the STEP 7 project:

| Table | 4-1 |
|-------|-----|
|-------|-----|

| Element | symbolic name           | Description                                                                                                    |               |
|---------|-------------------------|----------------------------------------------------------------------------------------------------|---------------|
| OB1     | Main                    | <ul> <li>Includes the main program.</li> <li>Calls the FB Master_Modbus and the FB Slave_Modbus.</li> <li>Cyclically reads eight words via the Modbus master</li> </ul>                                                                                                    |               |
| OB100   | Startup                 | <ul> <li>The parameters for the communication settings are preset with Modbus_Comm_Load.</li> <li>Parameters for the master for communication with the slaves are initialized.</li> <li>Parameters for the slaves are initialized.</li> </ul>                                                                                                    |               |
| OB83    | Pull or plug of modules | <ul> <li>OB83 is called after pulling/plugging any module of the S7 station.</li> <li>Request of the HW ID (Has a CM PtP module of the ET 200SP been pulled/plugged?).</li> <li>Influencing the user program (indirect call of Modbus_Comm_Load for the identified module).</li> </ul>                                                                  |               |
| OB86    | Rack or station failure | <ul> <li>OB86 is called after interruption/return of the distributed I/O of the S7-1500 CPU.</li> <li>Request of the HW ID (Is the PN communication to the ET 200SP interrupted/restored?).</li> <li>Influencing the user program (indirect call of Modbus_Comm_Load for the ET 200SP CM PtP modules that are accessible again).</li> </ul>             |               |
| FB775   | Master_Modbus           | Setting up a communication module as Modbus master for the communication with two Modbus slaves.                                                                                                    |               |
| FB776   | Slave_Modbus            | In each call: Setting up a communication module as Modbus slave for the communication with one Modbus master.                                                                                                    |               |
| DB775   | Master_Modbus_DB        | Instance DB of the FB Master_Modbus                                                                                                    |               |
| DB776   | Slave_Modbus_DB_1       | Instance DB of FB Slave_Modbus_DB                                                                                                    |               |
| DB777   | Slave_Modbus_DB_2       | Instance DB of FB Slave_Modbus_DB                                                                                                    | lopr          |
| DB778   | Comm_Data               | <ul> <li>Includes</li> <li>the parameters of the Modbus communication connection.</li> <li>an array of the Data_for_Master data type that provides the master with the required data for the communication with the slaves.</li> <li>an array of the Data_Slave data type that provides the slaves with the required data for communication.</li> </ul> | In-house deve |
| DB779   | Output_Data             | Includes the output parameters of the function blocks called in OB1                                                                                                    |               |
| FB640   | Modbus_Comm_Load        | Configuration of a communication module for the communication with the Modbus protocol.                                                                                                    |               |
| FB641   | Modbus_Master           | Communication of the module as Modbus master via the port that was configured with <b>Modbus_Comm_Load</b> .                                                                                                    |               |
| FB642   | Modbus_Slave            | Communication of the module as Modbus slave via the port that was configured with <b>Modbus_Comm_Load</b> .                                                                                                    | stem b        |
| Other   | Receive_Config          | Are called by the mentioned system blocks FB640-FB642.                                                                                                    | Sy            |

| Element          | symbolic name                                           | Description |  |
|------------------|---------------------------------------------------------|-------------|--|
| system<br>blocks | Receive_P2P<br>Receive_Reset<br>Send_Config<br>Send_P2P |             |  |

#### Notes on the MODBUS (RTU) V3.1 instructions

The error status 16#8281 of "Modbus\_Comm\_Load" indicates that the selected communication interface (parameter PORT) does not support the writing of data records.

The data pointer **DATA\_PTR** of the "Modbus\_Master" and the pointer to the Modbus holding register DB **MB\_HOLD\_REG** of the "Modbus\_Slave" must point to a flag area or to an absolutely addressable DB memory area <u>without</u> the attribute "Optimized block access".

Otherwise, the following error status occurs: 16#818C.

The error status 16#8383 indicates an inadmissible data address in the request message of the "Modbus\_Master". As a remedy, it is recommended to check the parameter **DATA\_ADDR** of the "Modbus\_Master". However, this error is also displayed, if the parameter **MB\_HOLD\_REG** of the "Modbus\_Slave" points to an area that is too small.

Note For a detailed description of the <u>error messages</u>, refer to the <u>manual "CM PtP –</u> <u>Configurations for point-to-point connections"</u> (\3\).

## 4.2 Functioning of the FB "Master\_Modbus"

#### 4.2.1 States and call of the FB "Master\_Modbus"

#### States

The FB Master\_Modbus fulfils the following tasks:

- Initializing the communication parameters
- Configuring the master communication module
- Administering the communication jobs belonging to the Modbus slaves

The functionalities are realized in a simple sequence with the following states: Figure 4-2

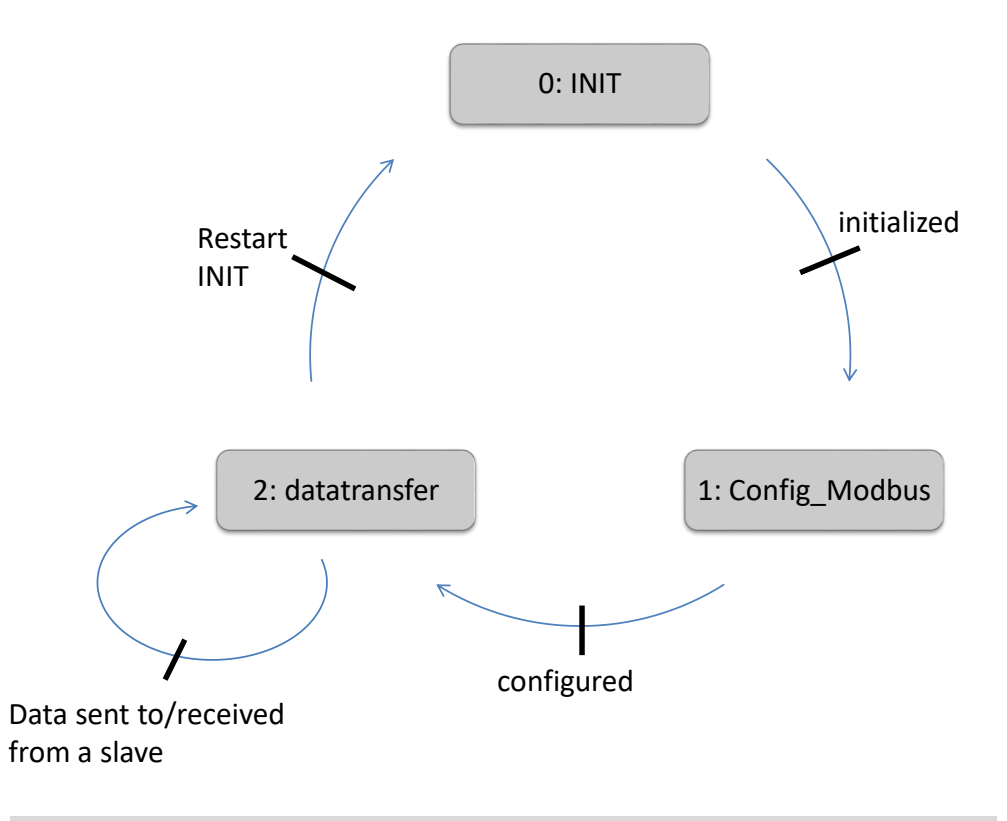

Note

The states "INIT", "Config\_Modbus" and "datatransfer" are defined as user constants in the PLC tags.

A precise description of the individual states can be found in chapter 4.2.2.

#### Call and parameters of the FB Master\_Modbus

<u>Figure 4-3</u> shows the call interface of the FB **Master\_Modbus**. The parameters are described in <u>Table 4-2</u>.

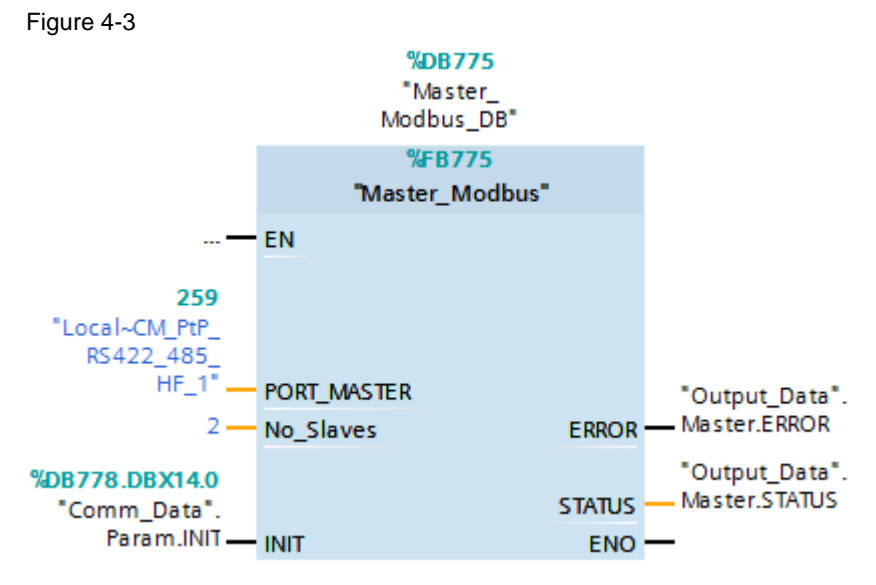

 $\ensuremath{\mathsf{FB}}$   $\ensuremath{\mathsf{Master}}\xspace\_\ensuremath{\mathsf{Modbus}}\xspace$  has the following input and output parameters:

Table 4-2

| Parameter   | Туре                | Remark                                                                                                    |
|-------------|---------------------|----------------------------------------------------------------------------------------------------|
| PORT_MASTER | IN:<br>HW_SUBMODULE | Hardware identifier of the master<br>communication module                                                                               |
| No_Slaves   | IN:<br>Int          | Number of active slaves stored in DB <b>Comm_Data (Master_comm</b> array).                                                              |
| INIT        | IN:<br>Bool         | A positive edge at the <b>INIT</b> input has the effect that the communication parameters are newly accepted from DB <b>Comm_Data</b> . |
| ERROR       | OUT:<br>Bool        | ERROR = TRUE, if an error is pending in the<br>block                                                                                    |
| STATUS      | OUT:<br>Dword       | STATUS of the block. More detailed information is given below.                                                                          |

#### **Output parameter: STATUS**

Table 4-3

| Status    | Description                                                              |  |
|-----------|--------------------------------------------------------------------------|--|
| High Word | Indicates at which station address (at which slave) the status occurred. |  |
| Low Word  | Status of the block where the error occurred or                          |  |
|           | • 16#FFFD: No_Slaves = 0.                                                |  |
|           | <ul> <li>16#FFFE: transmitted MB_ADDR in DB Comm_Data = 0.</li> </ul>    |  |

#### 4.2.2 "INIT" state

#### Overview

The "INIT" state is introduced in the first cycle by calling the FB **Master\_Modbus** in OB1. The "INIT" state is also introduced by a positive edge on the **INIT** input. In this status, parameters required for the program run are initialized.

#### Description

Table 4-4

| No. | Process                                                                                                    | Remark                                                                                                    |
|-----|----------------------------------------------------------------------------------------------------|----------------------------------------------------------------------------------------------------|
| 1.  | Resetting the REQ inputs of the<br>instructions used.                                                                                   | It is ensured that a positive edge is created on the controller inputs.                                                             |
| 2.  | Resetting of the counter variables used<br>in the function block, which are<br>incremented each time ERROR=TRUE<br>or DONE=TRUE occurs. |                                                                                                    |
| 3.  | Locking of the slaves with the Modbus station address=0.                                                                                | Address 0 serves as broadcast in Modbus communication.                                                                              |
| 4.  | Specifying with what slave the communication will be started.                                                                           | The communication is started with the first slave whose Modbus station address in the <b>Master_Comm</b> array does not equal zero. |

#### 4.2.3 "Config\_Modbus" state

#### Overview

After successful initialization of the parameters, the FB **Master\_Modbus** goes to the "Config\_Modbus" state.

In this state, the **Modbus\_Comm\_Load** instruction for setting the communication parameter is called.

#### Program code

Figure 4-4 shows the call of the Modbus\_Comm\_Load instruction.

#### Figure 4-4

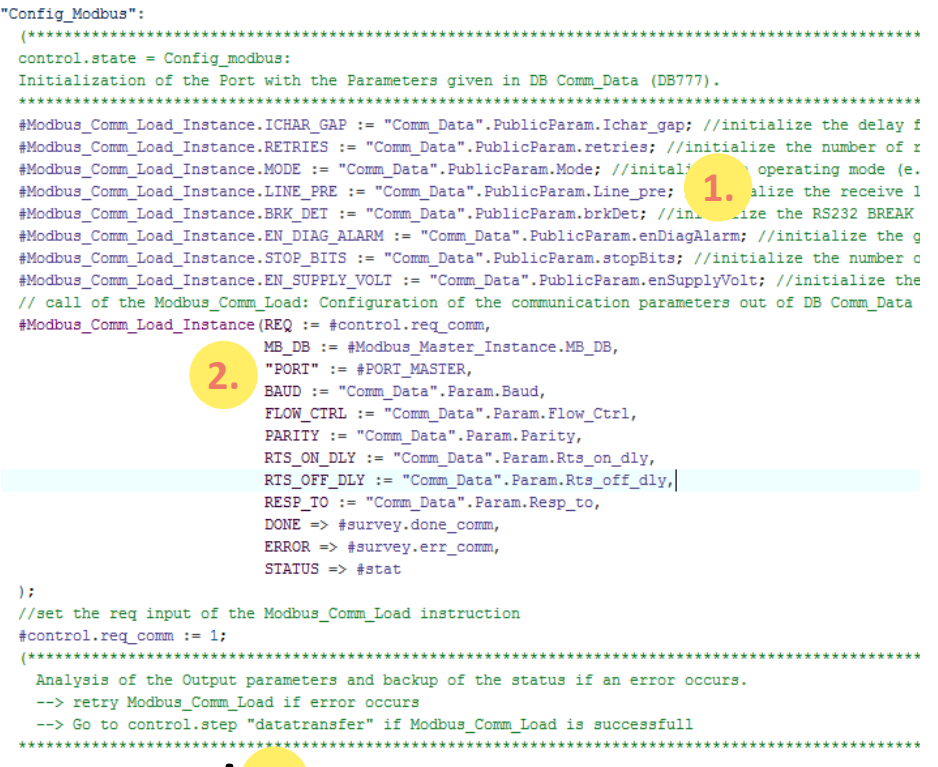

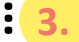

#### Description

The following step table describes the program code:

Table 4-5

| No. | Process                                                                                                    | Remark                                      |                                       | ark                          |                                                                                                    |
|-----|----------------------------------------------------------------------------------------------------|---------------------------------------------|---------------------------------------|------------------------------|----------------------------------------------------------------------------------------------------|
| 1.  | Presetting public data block variables.                                                                                               | Tag                                         | Data<br>type                          | Value                        | Description                                                                                              |
|     | In the application example, these static variables are initiated                                                                      | ICHAR_GAP                                   | Word                                  | 0                            | Maximum character delay time<br>between characters (added to the<br>Modbus default value).               |
|     | correspondingly via the startup OB 100 when the CPU is started. Of                                                                    | RETRIES                                     | Word                                  | 2                            | Number of retries that the master<br>executes before the error code<br>0x80C8 (no response) is returned. |
|     | course, you can realize the                                                                                                    | MODE                                        | USInt                                 | 4                            | Operating mode (4 = Half duplex<br>(RS485) two-wire mode)                                                |
|     | presetting via the start values in the                                                                                                | LINE_PRE                                    | USInt                                 | 0                            | Receive line initial state                                                                               |
|     | instance instead.                                                                                                    | BRK_DET                                     | USInt                                 | 0                            | Break detection (for RS232)                                                                              |
|     |                                                                                                    | EN_DIAG_ALARM                               | 1 BOOL                                | TRUE                         | Activate diagnostics interrupt                                                                           |
|     |                                                                                                    | STOP_BITS                                   | USInt                                 | 1                            | Number of stop bits                                                                                      |
|     |                                                                                                    | EN_SUPPLY_VO                                | LT BOOL                               | TRUE                         | Enable diagnostics for missing<br>supply voltage L+                                                      |
| 2.  | The master communication module<br>is configured for the Modbus RTU<br>communication with the<br><b>Modbus_Comm_Load</b> instruction. |                                             |                                       |                              |                                                                                                    |
| 3.  | Evaluating the ERROR and DONE output.                                                                                                 | If ERROR     and the st                     | =TRUE tl<br>atus is sa                | he erro<br>ived.             | r counter is incremented                                                                                 |
|     | Once the state has been completed,<br>the port of the communication<br>module is ready to communicate via                             | If DONE=     and the ne     For further det | TRUE the<br>ext state i<br>ails_refer | e DONE<br>s trigge<br>to the | E counter is incremented<br>program code                                                                 |
|     | Modbus RTU.                                                                                                    |                                             |                                       |                              | program couc.                                                                                            |

# Note A communication module should only be initialized with one **Modbus\_Comm\_Load** each.

For each Modbus\_Comm\_Load, only one Modbus\_Master or one Modbus\_Slave can be called.

For a detailed description of the <u>Modbus Comm Load instruction</u>, refer to the <u>manual "CM PtP – Configurations for point-to-point connections"</u> (\3\).

#### 4.2.4 "datatransfer" state

#### Overview

After successful configuration, the block of the communication module is in the "datatransfer" state.

In this state, the communication jobs are sent to the Modbus slaves and the communication is administered.

### Program code

#### Figure 4-5

| <pre>#Modbus_Master_Instance(REQ:=#control.req_master,<br/>DATA_PTR:="Comm_Data".Master_comm[#control.number].buffer,<br/>MB_ADDR := "Comm_Data".Master_comm[#control.number].MB_ADDR,<br/>MODE:= "Comm_Data".Master_comm[#control.number].MDE,<br/>DATA_ADDR:= "Comm_Data".Master_comm[#control.number].DATA_ADDR,<br/>DATA_LEN:="Comm_Data".Master_comm[#control.number].DATA_ADDR,<br/>BUSY =&gt; #survey.busy_master,<br/>DONE=&gt;#survey.done_master,<br/>ERROR=&gt;#survey.err_master,<br/>STATUS=&gt; #stat</pre> |  |  |  |  |
|----------------------------------------------------------------------------------------------------|--|--|--|--|
| );                                                                                                    |  |  |  |  |
| {**************************************                                                                                                    |  |  |  |  |
| analysing of the output parameters busy, done and error of the instruction Modbus_Master                                                                                                    |  |  |  |  |
| ••••••••••••••••••••••••••••••••••••••                                                                                                    |  |  |  |  |
| //after there is an error or a done on the Modbus_Master instruction:                                                                                                    |  |  |  |  |
| //change Modbus station address (MB_ADDR)> go to the next element in DB Comm_Data.Master_comm[x]                                                                                                    |  |  |  |  |
| IF #control.change THEN //parameter from step init: a valid station address is available                                                                                                    |  |  |  |  |
| <pre>IF #control.number &lt; #No_Slaves THEN //control.number smaller than total number of Slaves/communication tasks WHILE ("Comm_Data".Master_comm[#control.number + 1].LOCK) AND (#control.number &lt; #No_Slaves) DO // if lock=1 of the #control.number := #control.number + 1; //increase control.number</pre>                                                                                                    |  |  |  |  |
| END_WHILE;                                                                                                    |  |  |  |  |
| Eng_IF;                                                                                                    |  |  |  |  |
| <pre>#Control.number := #Control.number + 1,<br/>IF #control.number &gt; #No_Slaves THEN //if control.number higher than NO_slaves (the number of communication tasks)<br/>#control.number := #survey.first_unlocked; //go to the first unlocked element of DB Comm_Data.Master_comm<br/>END_IF;</pre>                                                                                                    |  |  |  |  |
| END_IF;                                                                                                    |  |  |  |  |
|                                                                                                    |  |  |  |  |
| // sets the request input of the Modbus_Master instruction                                                                                                    |  |  |  |  |
| IF NOT #survey.busy_master THEN                                                                                                    |  |  |  |  |
| <pre>#control.req_master := 1;<br/>END_IF;</pre>                                                                                                    |  |  |  |  |

### Description

#### Table 4-6

| No. | Process                                                                                                    | Remark                                                                                                    |
|-----|----------------------------------------------------------------------------------------------------|----------------------------------------------------------------------------------------------------|
| 1.  | The <b>Modbus_Master</b> instruction is called with<br>the parameters from the active PLC data type<br><b>Data_for_Master</b> . With the parameters set in<br>the sample program, the instruction causes the<br>reading of eight words from the slave and the<br>storage of the data in the receive buffer of the<br>slave (in the PLC data type <b>Data_for_Master</b> ). | If you want to change the jobs to the Modbus slaves, please refer to chapter <u>5.2</u> for help.                                        |
| 2.  | The outputs BUSY, DONE and ERROR are evaluated.                                                                                                    | For DONE=TRUE or ERROR=TRUE, the respective error ("survey.err_count_gen") or success counters ("survey.done_count_gen") are counted up. |
| 3.  | If a job is completed, the next slave is marked as enabled in the <b>Master_comm</b> array.                                                                                                    | Thus, a telegram is sent to this slave in the next OB1 cycle.                                                                            |
| 4.  | If the block is not busy (and the old job is therefore completed), a new job is triggered.                                                                                                    |                                                                                                    |

#### 4.2.5 "Data\_for\_Master" PLC data type

#### Overview

The PLC data type **Data\_for\_Master** includes the information relevant for the FB **Master\_Modbus** for communication with a Modbus slave.

#### Configuration

| Figur           | Figure 4-6 |                   |                                                    |  |  |
|-----------------|------------|-------------------|----------------------------------------------------|--|--|
| Data_for_Master |            |                   |                                                    |  |  |
| Na              | ame        | Datentyp          | Kommentar                                          |  |  |
|                 | MB_ADDR    | UInt              | station address of the slave                       |  |  |
|                 | MODE       | USInt             | modus: read or write                               |  |  |
|                 | DATA_ADDR  | UDInt             | specifies the data addresse where to read the data |  |  |
|                 | DATA_LEN   | UInt              | specifies the data length                          |  |  |
|                 | LOCK       | Bool              | slave locked -> no communication                   |  |  |
|                 | ERROR      | Bool              | error at communication with slave                  |  |  |
|                 | STATUS     | Word              | status of that error                               |  |  |
|                 | buffer     | array[07] of Word | buffer for the data of or for the slave            |  |  |

#### Usage

The sample project includes an array made up of two **Data\_for\_Master** PLC data types in the DB **Comm\_Data**. A PLC data type includes parameters for one communication job each of the Modbus master with one Modbus slave.

#### The parameters

- MODE
- DATA\_ADDR
- DATA\_LEN

specify the job of the master for the slave.

# Note For detailed information about the <u>Modbus Master instruction</u>, its parameters and the supporting Modbus function codes, refer to the <u>manual "CM PtP –</u> <u>Configurations for point-to-point connections"</u> (<u>\3\</u>) or to the help of STEP 7 (TIA Portal).

The "buffer" array is used as storage of the data that are read by the slave. If you want to communicate with further slaves or read/write other data areas, please refer to chapter 5.3.

## 4.3 Functioning of the FB "Slave\_Modbus"

#### 4.3.1 Parameter

#### Overview

#### The FB Slave\_Modbus

- initializes a CM (Communication Module)
- configures the communication of the CM as Modbus slave.

#### Parameter of the FB "Slave\_Modbus"

Figure 4-7 shows the call interface of FB **Slave\_Modbus**. The parameters are described in <u>Table 4-7</u>.

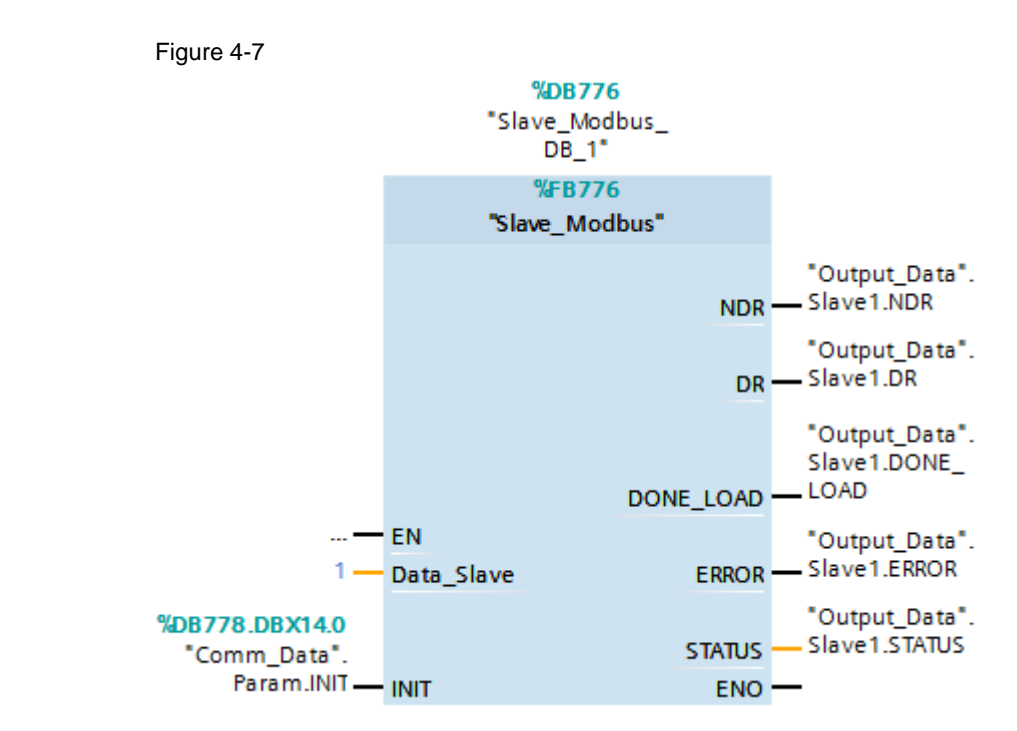

Table 4-7

| Parameter  | Туре         | Remark                                                                                                    |
|------------|--------------|----------------------------------------------------------------------------------------------------|
| Data_Slave | IN:<br>Int   | Number of the PLC data type <b>Data_Slave</b> in the array of the DB <b>Comm_Data</b> (see chapter <u>4.3.3</u> )                                                 |
| INIT       | IN:<br>Bool  | Through the call with INIT = TRUE, the parameters are newly accepted from <b>Comm_Data</b> .<br>Has to be called once at the start of the program with INIT=TRUE. |
| NDR        | OUT:<br>Bool | Outputs NDR = TRUE for one cycle if the slave has received data.                                                                                                  |
| DR         | OUT:<br>Bool | Outputs DR = TRUE for one cycle if the slave has sent data.                                                                                                    |
| DONE_LOAD  | OUT:<br>Bool | Returns DONE_LOAD = TRUE for one cycle, if the slave communication module was successfully loaded into the communication settings.                                |
| ERROR      | OUT:<br>Bool | ERROR = TRUE if an error is pending in the block.                                                                                                    |

| Parameter | Туре          | Remark                                                         |
|-----------|---------------|----------------------------------------------------------------|
| STATUS    | OUT:<br>Dword | STATUS of the block. More detailed information is given below. |

#### **Output parameter: STATUS**

The STATUS output parameter is made up of two words:

Table 4-8

| Status    | Description                                                                                                    |  |
|-----------|----------------------------------------------------------------------------------------------------|--|
| High Word | <ul> <li>Shows where the error occurred in the FB Slave_Modbus:</li> <li>16#0001: When calling Modbus_Comm_Load of the slave</li> <li>16#0002: When calling Modbus_Slave of the slave</li> </ul> |  |
| Low Word  | Assumes the value of the status of the instruction in which the error occurred.<br>If the station address (MB_ADDR) or the PORT is specified with 0, the value 16#FFFE is pending.               |  |

#### 4.3.2 Block details

#### Overview

The FB Slave\_Modbus initializes a communication module as Modbus slave.

#### **Program code**

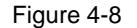

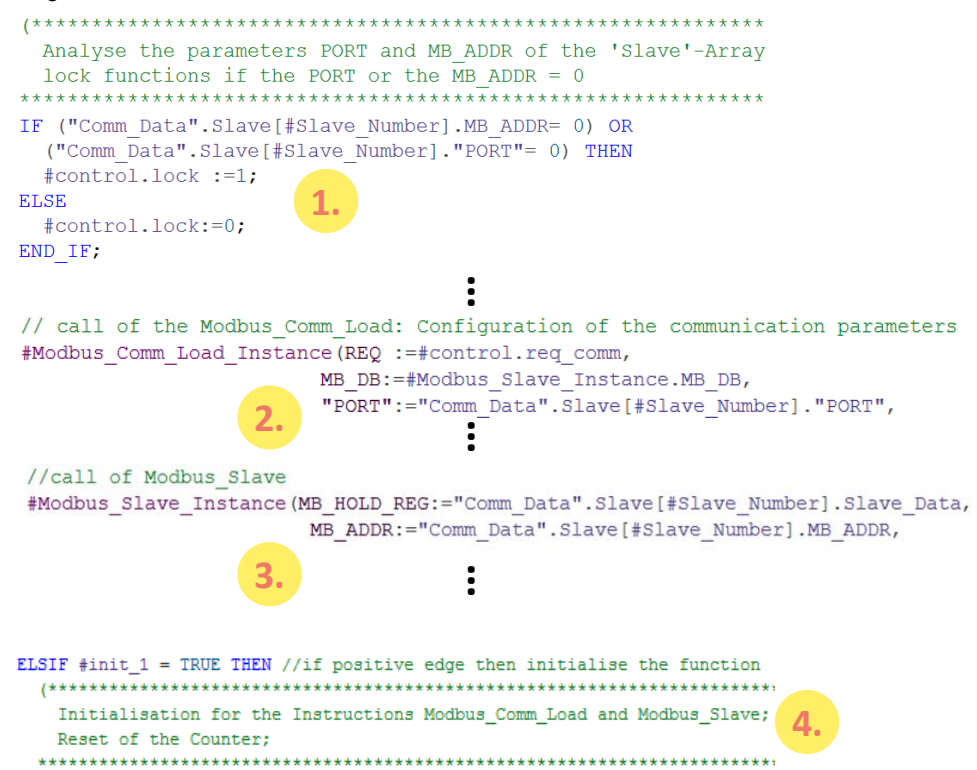

#### Description

By cyclically calling the FB **Slave\_Modbus**, the following procedure is realized. Figure 4-9

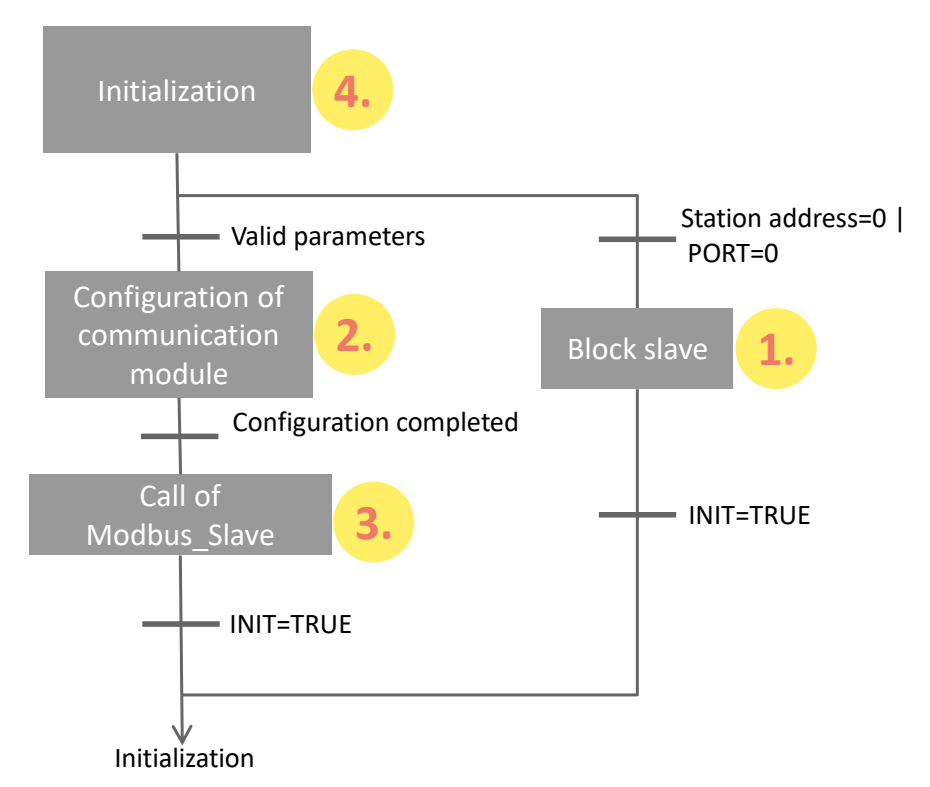

#### Table 4-9

| No. | Process                                                                                                   | Remark                                                                                                    |
|-----|----------------------------------------------------------------------------------------------------|----------------------------------------------------------------------------------------------------|
| 1.  | Blocking the slave                                                                                        | No configuration of the communication module, because PORT or MB_ADDR=0.                                               |
| 2.  | Configuration of the communication module.                                                                | Calling <b>Modbus_Comm_Load</b> with the parameters from <b>Comm_Data</b> .                                            |
| 3.  | Setting up the communication module as<br>Modbus slave and waiting for telegrams of<br>the Modbus master. | Call of <b>Modbus_Slave</b> .<br>Refer to the slave buffer<br>("Comm_Data.Slave[X].Slave_data").                       |
| 4.  | Initialization                                                                                            | <ul><li>Resetting the REQ input</li><li>Resetting the error and success counter</li><li>Resetting the status</li></ul> |

For details of the program code, please refer to the sample project.

Note

A communication module should only be initialized with one **Modbus\_Comm\_Load** each.

For each Modbus\_Comm\_Load, only one Modbus\_Master or one Modbus\_Slave can be called.

For a detailed description of the <u>Modbus\_Slave instruction</u>, refer to the <u>manual</u> <u>"CM PtP – Configurations for point-to-point\_connections"</u> (\3\).

#### 4.3.3 "Data\_for\_Master" PLC data type

#### Overview

The PLC data type **Data\_Slave** includes the relevant information for the FB **Slave\_Modbus** for setting up the communication with a Modbus master.

At the **Slave\_Number** input, the FB **Slave\_Modbus** is informed of what element of the "Slave" array the block is to access in DB **Comm\_Data**.

#### Configuration

Figure 4-10

| Da  | Data_Slave |                   |                                  |  |
|-----|------------|-------------------|----------------------------------|--|
|     | Name       | Datentyp          | Kommentar                        |  |
| -   | PORT       | HW_SUBMODULE      | port of the communication module |  |
|     | MB_ADDR    | UInt              | station address                  |  |
| -00 | Slave_Data | Array[07] of Word | data buffer of the slave         |  |

#### Usage

In the DB **Comm\_Data** of the sample project, a "Slave" array of two **Data\_Slave** PLC data types is available that include, among others, the parameters PORT and MB\_ADDR for the FB **Slave\_Modbus**.

If you want to program other calls of the FB **Slave\_Modbus**, you can attach the array to other elements in DB **Comm\_Data**. You then have to transfer the number of the new array element to your FB call.

For further information, please observe chapter 5.2.

## 4.4 "Comm\_Data" data block

#### Overview

Data are stored in DB **Comm\_Data** for the FBs **Master\_Modbus** and **Slave\_Modbus** that they need for Modbus RTU communication.

#### Configuration

#### Figure 4-11

| Со  | Comm_Data |     |             |                                 |                                              |
|-----|-----------|-----|-------------|---------------------------------|----------------------------------------------|
|     | Name      |     |             | Data type                       | Comment                                      |
| -   | •         | Sta | atic        |                                 |                                              |
| -   | •         | ٠   | Param       | Struct                          | communication parameter, e.g. baudrate, etc. |
| -00 | •         | •   | PublicParam | Struct                          | public datablock data for com_modbus_load    |
| -00 | •         | •   | Master_comm | array [12] of "Data_for_Master" | Array for FB Master_Modbus                   |
| -   | •         | •   | Slave       | array[12] of "Data_Slave"       | Array for call of FBs Slave_Modbus           |

#### Usage

#### Table 4-10

| Name        | Data type                         | Usage                                                                                                    | Remark                                                                     |
|-------------|-----------------------------------|----------------------------------------------------------------------------------------------------|----------------------------------------------------------------------------|
| Param       | Struct                            | Parameters for setting the<br>communication with the<br>Modbus_Comm_Load instruction                                | The parameters are<br>interconnected in FB<br><b>Master_Modbus</b> as well |
| PublicParam |                                   |                                                                                                    | as in FB <b>Slave_Modbus</b> .                                             |
| Master_comm | Array[12] of<br>"Data_for_Master" | For the use of PLC data type <b>Data_for_Master</b> , please refer to chapter <u>4.2.5</u> and chapter <u>5.2</u> . | Parameters are used in FB <b>Master_Modbus</b> .                           |
| Slave       | Array [12] of<br>"Data_Slave"     | For the use of PLC data type <b>Data_Slave</b> , please refer to chapter <u>4.3.3</u> and chapter <u>5.2</u> .      | Parameters are used in the FB <b>Slave_Modbus</b> .                        |

### 4.5 Functioning of OB83 "Pull or Plug of modules"

#### Background

The OB83 **Pull or Plug of modules** is called as soon as any module of the S7 station is plugged or pulled.

For using the Modbus blocks, the "Modbus\_Comm\_Load" instruction must be called again after a pulled CM PtP module has been plugged again.

#### Function

OB83 provides the hardware ID of the pulled or plugged module via the internal interface parameter "LADDR".

If the hardware ID matches that of the CMs PtP of the ET 200SP, the **Modbus\_Comm\_Load** instruction for the corresponding module is called again by resetting the bit **"Slave\_Modbus\_DB\_x".control.done\_save\_comm**.

The **Modbus\_Comm\_Load** instruction is executed until the corresponding communication module is configured successfully ("Slave\_Modbus\_DB\_x".control.done\_save\_comm = TRUE).

Figure 4-12 Example for calling the Modbus slave module 1 (HW-ID 258)

Network 1: check if slave1 got pulled/pluged

If slave got pulled/plugged: reset memory bit "done\_save\_comm"

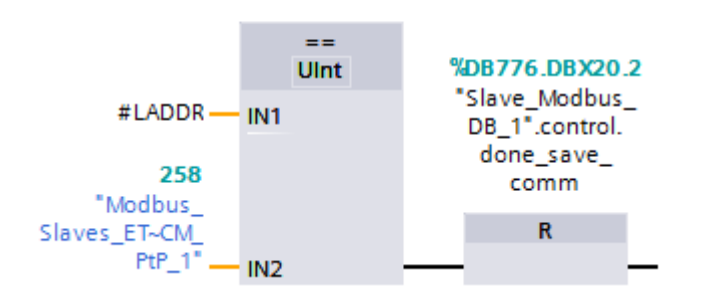

Note In the central configuration of the S7-1500, it is not allowed to pull the CM PtP RS422/485 HF as the system would respond by changing to the STOP state of the CPU. For this reason, this case cannot be intercepted in the user program.

### 4.6 Functioning of OB86 "Rack or station failure"

#### Background

OB86 **Rack or station failure** is called as soon as a DP station (rack) fails or returns.

For using the Modbus blocks, the "Modbus\_Comm\_Load" instruction must be called again for the CMs PtP modules after the ET 200SP has returned.

#### Function

OB86 provides the hardware ID of the failed or returned DP station via the internal interface parameter "LADDR".

If the hardware ID matches that of the ET 200SP, the **Modbus\_Comm\_Load** instruction for all CMs PtP of this rack is called again by resetting the bit **"Slave\_Modbus\_DB\_x".control.done\_save\_comm**.

The **Modbus\_Comm\_Load** instruction is executed until the corresponding communication module is configured successfully ("**Slave\_Modbus\_DB\_x**".control.done\_save\_comm = TRUE).

Figure 4-13 Call for the Modbus slave modules (ET 200SP HW-ID 264)

Network 1: Check if there is a rack failure

if rack failure at head of DP is detected: reset memory bits "done\_save\_comm" of the slaves

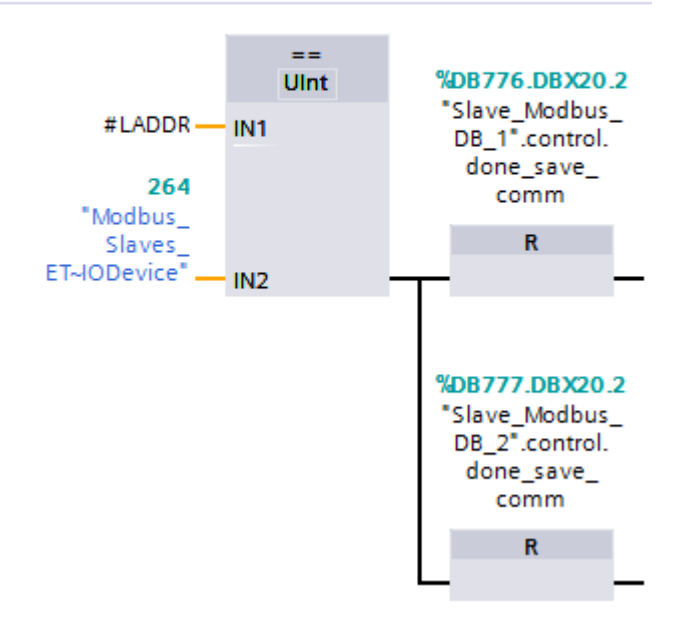

## 5 Configuration and Settings

#### Overview

This chapter provides support if you want to modify the STEP 7 (TIA Portal) project.

The following adjustment options are documented:

- Changing of communication settings, such as, for example, the baud rate on the Modbus master and on the two Modbus slaves
- Modifying existing communication jobs
- Adding other slaves to the program
- Adjusting the receive buffer size in order to send or receive data larger than eight words.

### 5.1 Modifying the communication settings

#### Overview

In DB **Comm\_Data**, the data for the communication settings are stored.

You can change these parameters. If you have a Modbus slave with fixed communication settings, you have to adjust the settings of your Modbus master to these settings.

The FB **Master\_Modbus** as well as the FB **Slave\_Modbus** access these parameters.

Make sure only to set parameters that are supported by your devices.

#### Procedure

| No. | Procedure                                                                                                    | Remark                                                                                                    |
|-----|----------------------------------------------------------------------------------------------------|----------------------------------------------------------------------------------------------------|
| 1.  | Adjust the values for the DB<br><b>Comm_Data</b> in OB100 to your<br>requirements.<br>For the meaning of the individual<br>values, use the help function of the TIA<br>Portal. (Help for the<br><b>Modbus Comm_Load</b> instruction \3\).<br><b>NOTE:</b> If STATUS 16#81E2 occurs<br>although equal settings for start bit,<br>data bits, parity bit, data transmission<br>rate and stop bit(s) please check the<br>connection line of the communication<br>partners ( <u>Table 6-2</u> No. 3) and the<br>receive line initial state "LINE_PRE" :=<br>2 (preferably set only by the Master). | <pre>//Set the communication parameter at startup "Comm_Data".Param.Baud := 9600; "Comm_Data".Param.Flow_Ctrl := 0; "Comm_Data".Param.Parity := 0; "Comm_Data".Param.Rts_on_dly := 0; "Comm_Data".Param.Rts_off_dly := 0; "Comm_Data".Param.Resp_to := 1000; "Comm_Data".Param.INIT := TRUE; "Comm_Data".PublicParam.Ichar_gap := 0; "Comm_Data".PublicParam.Mode := 4; "Comm_Data".PublicParam.Line_pre := 2; "Comm_Data".PublicParam.brkDet := 0; "Comm_Data".PublicParam.enDiagAlarm := TRUE; "Comm_Data".PublicParam.stopBits := 1; "Comm_Data".PublicParam.enSupplyVolt := TRUE;</pre> |
| 2.  | Compile your project and load it into the CPU.                                                                                                    |                                                                                                    |

## 5.2 Modifying existing communication jobs

#### Overview

The sample project includes two communication jobs due to which the Modbus master alternately reads 8 words of data each from the two Modbus slaves. This section describes how to modify the parameters for the communication jobs.

#### Procedure

| Table | 5-2 |
|-------|-----|
|-------|-----|

| No. | Procedure                                                                                                    |                                                                                                    | Remark                                                                                                    |  |
|-----|----------------------------------------------------------------------------------------------------|----------------------------------------------------------------------------------------------------|----------------------------------------------------------------------------------------------------|--|
| 1.  | Open OB 100.                                                                                                    | ✓      ✓      ✓      PLC_1 [CPU 1516-3 PN/DP]      ①     ①     Device configuration      ③     Online & diagnostics      ✓      ③     Program blocks           ✓      ☆ Add new block           ✓      Main [OB1]           ✓      ■ Pull or plug of modules [OB83]      ■ |                                                                                                    |  |
|     |                                                                                                    | Rack                                                                                                    | c or station failure [OB86]<br>tup [OB100]                                                                                                    |  |
| 2.  | Adjust the parameters of DB<br><b>Comm_Data</b> to your<br>requirements.<br>For the meaning of the individual<br>values, use the help function of<br>the TIA Portal. (Help for the<br><b>Modbus Master</b> instruction \3\). | Name<br>MB_ADDR<br>MODE<br>DATA_ADDR<br>DATA_LEN<br>//Parameters for<br>//with two slave<br>"Comm_Data".Mast<br>"Comm_Data".Mast<br>"Comm_Data".Mast<br>"Comm_Data".Mast<br>"Comm_Data".Mast<br>"Comm_Data".Mast<br>"Comm_Data".Mast                                       | Meaning         The Modbus station address of the slave.         Specifies the type of request.         MODE, DATA_ADDR and DATA_LEN         together make up the preciese instructions, what data of the Modbus master is to be received or sent.         e the modbus master to communicate         es:         er_comm[1].MB_ADDR       :=       2;         er_comm[1].MDDE       :=       0;         er_comm[1].MDDE       :=       0;         er_comm[1].MDATA_ADDR       :=       8;         er_comm[2].MB_ADDR       :=       3;         er_comm[2].MDE       :=       0;         er_comm[2].MDATA_ADDR       :=       3;         er_comm[2].MATA_ADDR       :=       0;         er_comm[2].MATA_ADDR       :=       8; |  |
| 3.  | Compile the DB, load it to your CPU and restart the CPU.                                                                                                    | <b>₩</b> II                                                                                                    | 1 🖳 🖳                                                                                                    |  |

#### Note

The data that the master receives from the slave or sends to the slave are located in the DB **Comm\_Data** in the **buffer** of the respective communication job (**Master\_comm** array).

### 5.3 Adding another slave or communication job

#### Overview

If you would like to communicate with more than the two slaves configured here, you have to make changes in the sample project.

#### Description

The PLC data type Data\_for\_Master includes

- information relevant for the FB Master\_Modbus for the communication with a Modbus slave.
- information relevant for the FB Slave\_Modbus for setting up the Modbus RTU communication as slave.

Based on the **No\_Slaves** input, the FB **Master\_Modbus** is told with how many slaves it has to communicate. For the communication with each slave, a PLC data type in the **Master\_comm** array has to be created in DB **Comm\_Data**.

Based on the **Slave\_Number** input, the FB **Slave\_Modbus** is told which element of the "slave" array it has to access in order to obtain the data relevant for the communication as Modbus slave.

If data is to be sent and received by a slave, it is recommended to expand the **Master\_comm** array by one more job.

<u>Table 5-3</u> lists which parameters you have to set for the communication with a slave.

| Da | Data_for_Master |           |                   |                                                    |  |
|----|-----------------|-----------|-------------------|----------------------------------------------------|--|
|    | Na              | me        | Datentyp          | Kommentar                                          |  |
|    |                 | MB_ADDR   | UInt              | station address of the slave                       |  |
| -  |                 | MODE      | USInt             | modus: read or write                               |  |
|    |                 | DATA_ADDR | UDInt             | specifies the data addresse where to read the data |  |
| -  |                 | DATA_LEN  | UInt              | specifies the data length                          |  |
|    |                 | LOCK      | Bool              | slave locked -> no communication                   |  |
| -  |                 | ERROR     | Bool              | error at communication with slave                  |  |
|    |                 | STATUS    | Word              | status of that error                               |  |
| -  | ٠               | buffer    | array[07] of Word | buffer for the data of or for the slave            |  |

#### Figure 5-1

#### 5 Configuration and Settings

#### Table 5-3

| Variable  | Function                                                                                | Remark                                                                           |
|-----------|-----------------------------------------------------------------------------------------|----------------------------------------------------------------------------------|
| MB_ADDR   | The Modbus station address of the slave.                                                | The slave has to have the same Modbus station address.                           |
| MODE      | Indicates the kind of request.                                                          | MODE=0 corresponds to the reading<br>of data                                     |
| DATA_ADDR | MODE, DATA_ADDR and DATA_LEN together                                                   | For more detailed information, refer                                             |
| DATA_LEN  | result in the precise instruction of what data the Modbus master is to receive or send. | to the help for the <u>Modbus Master</u><br>instruction (\3\) in the TIA Portal. |

# **Note** Based on the parameters ERROR and STATUS, the state of the communication for the respective slave can be read out.

#### Procedure for the slave

| No. | Procedure                                                                                                    | Remark                                                                                                    |  |
|-----|----------------------------------------------------------------------------------------------------|----------------------------------------------------------------------------------------------------|--|
| 1.  | Add another element to the slave array in DB <b>Comm_Data</b> .                                                                                                    | Comm_Data         Name       Datentyp         Image: Static       Image: Struct         Image: Struct       Image: Struct         Image: Struct       Image: Struct |  |
| 2.  | Add further program lines in OB100 in which<br>you assign the parameters MB_ADDR and<br>PORT of the attached array element.                                                                                                    | The PORT parameter can be found in the<br>hardware configuration of your slave.<br>"Comm_Data".Slave[3].MB_ADDR := 2;<br>"Comm_Data".Slave[3]."PORT" := "CM_PtP_1[AI]";                                                                                                    |  |
| 3.  | Call the FB <b>Slave_Modbus</b> in a cyclic OB and,<br>when calling, transfer the number of the array<br>element added by you to the <b>Slave_Number</b><br>input. Interconnect the<br><b>"Comm_Data".Param.INIT</b> parameter at the<br>INIT input.<br>Now, the slave is ready for communication<br>with the master once it has been loaded into<br>the project. | %DB1         "Slave_Modbus_<br>DB_3"         %FB776         "Slave_Modbus"            B         Slave_Number         DONE_LOAD         %DB778.DBX14.0         "Comm_Data".         Param.INIT         INIT         ENO                                                                                                    |  |

#### Procedure for the master

| No. | Procedure                                                                                                    | Remark                                                                                                    |
|-----|----------------------------------------------------------------------------------------------------|----------------------------------------------------------------------------------------------------|
| 1.  | Add another element to the <b>Master_Comm</b> array in DB <b>Comm_Data</b> .                                                                                                    | Comm_Data       Name     Datentyp       Image: Static     Image: Struct       Image: Struct     Image: Struct       Image: Struct     Image: Struct       Image: Struct     Image: Struct       Image: Struct     Image: Struct       Image: Struct     Image: Struct       Image: Struct     Image: Struct       Image: Struct     Image: Struct       Image: Struct     Image: Struct       Image: Struct     Image: Struct       Image: Struct     Image: Struct       Image: Struct     Image: Struct |
| 2.  | <ul> <li>Add other program lines in OB100 by assigning the parameters</li> <li>MB_ADDR (identical with station address in <u>Table 5-4</u> no. 2.)</li> <li>MODE</li> <li>DATA_ADDR</li> <li>DAT_LEN of the added array element.</li> </ul> | More information about the meaning of the<br>individual parameters can be found in the help<br>for the <b>Modbus_Master</b> instruction in the TIA<br>Portal.<br>"Comm_Data".Master_comm[3].MDE := 2;<br>"Comm_Data".Master_comm[3].MODE := 0;<br>"Comm_Data".Master_comm[3].DATA_ADDR := 400001;<br>"Comm_Data"."Master_comm[3]."DATA_LEN" := 8;                                                                                                    |
| 3.  | Increment the <b>No_Slaves</b> input parameter in OB1 by 1.                                                                                                    |                                                                                                    |
| 4.  | Compile your project and load it into the CPU.<br>Now, your Modbus master processes another<br>communication job or communicates with<br>another slave.                                                                                     |                                                                                                    |

## 5.4 Adjusting the receive buffers

#### Overview

On request, the application example will read eight words from a slave (see <u>Table 5-2</u>).

If you want to read or write larger amounts of data, you have to make the modifications described in chapter 5.2 and additionally you have to enlarge the buffers used.

#### Procedure

| No. | Action                                                                                               | Remark                                                                                                    |
|-----|----------------------------------------------------------------------------------------------------|----------------------------------------------------------------------------------------------------|
| 1.  | Open the PLC data type<br><b>Data_for_Master</b> in the project<br>navigation.                       | <ul> <li>PLC_1 [CPU 1516-3 PN/DP]</li> <li>Device configuration</li> <li>Online &amp; diagnostics</li> <li>Program blocks</li> <li>Technology objects</li> <li>Energy objects</li> <li>Energy objects</li> <li>External source files</li> <li>PLC tags</li> <li>PLC data types</li> <li>Add new data type</li> <li>Data_for_Master</li> <li>Data_Slave</li> </ul>                                                                                                    |
| 2.  | Adjust the "buffer" array to the size desired by you.                                                | Data_for_Master       Name     Data type       MB_ADDR     UInt       MODE     USInt       DATA_ADDR     UDInt       DATA_LEN     UInt       LOCK     Bool       STATUS     Word       Word     Image: Color of Word                                                                                                    |
| 3.  | Open the PLC data type <b>Data_Slave</b> in the project navigation.                                  | PLC data types     Add new data type     Data_for_Master     Bata_Slave                                                                                                    |
| 4.  | Enlarge the existing <b>Slave_Data</b> array to the same value as the <b>"buffer"</b> array under 2. | Data_Slave       Name     Data type       Image: Constraint of the state of the state of t |
| 5.  | Compile the project and reload it into the SIMATIC S7-1500 controller.                               |                                                                                                    |

## 6 Commissioning the Application Example

### 6.1 Hardware setup

#### Overview

The figure below shows the hardware setup of the example. Figure 6-1

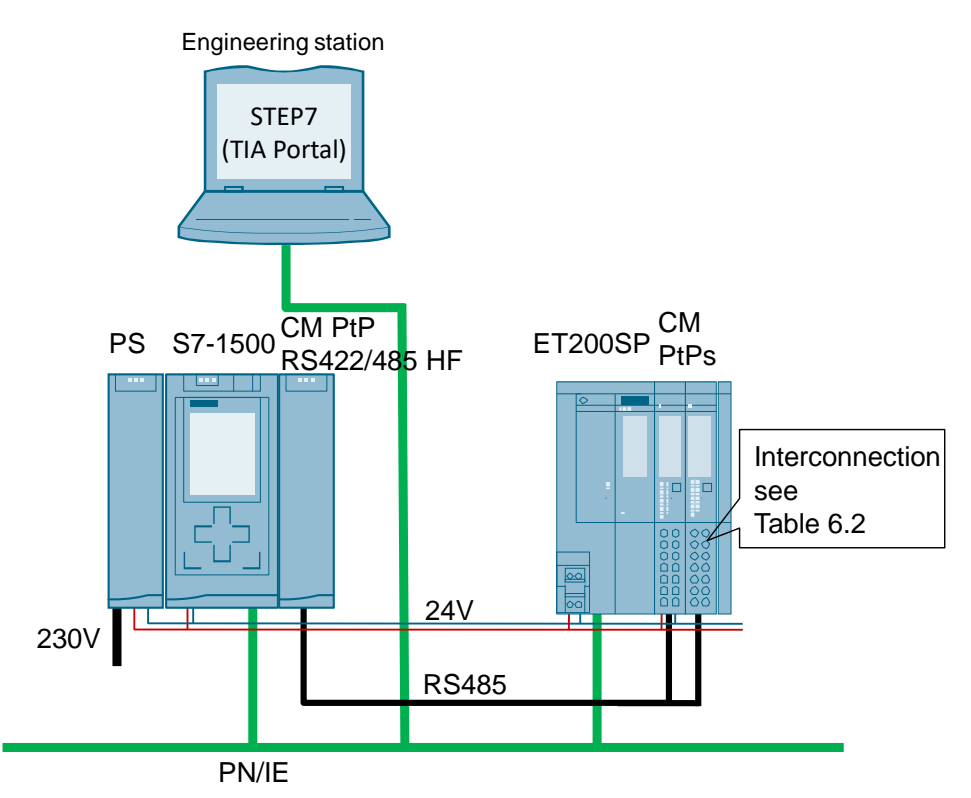

The tables below describe the procedure for the hardware setup of the project. Please observe the regulations for the configuration of an S7 station.

### Hardware setup of the SIMATIC S7-1500 station

Table 6-1

| No. | Procedure                                                                                                    | Remark                                                                                    |
|-----|----------------------------------------------------------------------------------------------------|-------------------------------------------------------------------------------------------|
| 1.  | Plug the power supply, the CPU and the CM PtP RS422/485 HF into the corresponding rack.                                                                                |                                                                                           |
| 2.  | Wire the CPU with the power supply.                                                                                                    | Observe correct<br>polarity!                                                              |
| 3.  | Connect the power supply to the power grid (230V AC).                                                                                                    |                                                                                           |
| 4.  | Connect the CPU to your engineering station with STEP 7 (TIA Portal) via Ethernet.                                                                                     |                                                                                           |
| 5.  | In the display of the S7-1500, set the IP address of port X1<br>(192.168.0.1) via "Settings > Addresses >X1 > IP address".<br>Select 255.255.255.0 as the subnet mask. | The engineering<br>station should be<br>located in the same<br>subnet as the S7-<br>1500. |

#### Hardware setup of the ET 200SP

Table 6-2

| No. | Procedure                                                                                                    | Remark                                                                                                    |  |
|-----|----------------------------------------------------------------------------------------------------|----------------------------------------------------------------------------------------------------|--|
| 1.  | Insert the head module as well as<br>the CMs PtP with the BaseUnit and<br>finally the server module onto a top-<br>hat rail.                                                                                               | Observe the instructions in the manual \6\!                                                                                                    |  |
| 2.  | Connect the head module with the SIMATIC S7-1500 via an Ethernet cable.                                                                                                    |                                                                                                    |  |
| 3.  | Connect the CMs PtP of the<br>ET 200SP with each other and with<br>the CM PtP RS422/485 HF of the<br>SIMATIC S7-1500.<br>The assignment of the BaseUnit can<br>be found in the description on the<br>front of the CMs PtP. | Pin assignment of two-wire mode:<br>CM PIP<br>RS422/485 HF<br>(B)(T(B)+11<br>10<br>GND = signal ground (potential-free)<br>Note<br>In the case of lengths of more than 50 meters, your<br>Modbus bus requires two terminating resistors (\7)). |  |

| No. | Procedure                                                                                                    | Remark |
|-----|----------------------------------------------------------------------------------------------------|--------|
| 4.  | Connect the head module of the<br>ET 200SP as well as the BaseUnits<br>of the CMs PtP to the voltage supply<br>of the power supply.<br>Only the first (light) BaseUnit has to<br>be supplied with voltage, as the<br>second (dark) BaseUnit uses the<br>potential group of the left module. |        |
|     |                                                                                                    |        |

## 6.2 Configuring the hardware

#### Configuring the ET 200SP

Table 6-3

| No. | Procedure                                                                                                    | Remark                                                                                                    |
|-----|----------------------------------------------------------------------------------------------------|----------------------------------------------------------------------------------------------------|
| 1.  | In the project navigation of TIA Portal, select<br>the network card you are using under " <b>Online</b><br><b>access</b> ".<br>Update the accessible nodes with "Update<br>accessible devices".<br>Now, all accessible devices are listed.                                                                                                    | Online access     Display/hide interfaces     Intel(R) PRO/1000 MT Network Connection     Display/hide accessible devices                                                                              |
| 2.  | Identify your ET 200SP station (e. g. via the<br>MAC address) and unfold the folder structure.<br>Double-click "Online & diagnostics".<br>Under "Functions", open the menu item<br>"Functions > Assign PROFINET device name".                                                                                                    | <ul> <li>Accessible device [00-1B-1B-5F-E5-59]</li> <li>V. Online &amp; diagnostics</li> <li>Diagnostics</li> <li>Functions</li> <li>Assign IP address</li> <li>Assign PROFINET device name</li> </ul> |
| 3.  | Enter the following device name used in the<br>project:<br>modbus_slaves_et<br>Confirm the action with "Assign name".<br>The ET 200SP station is now assigned the<br>PROFINET name of your engineering station.<br>After loading the project, the IO controller S7-<br>1500 recognizes the ET 200SP as IO device<br>and assigns the configured IP address to it. | PROFINET device       PROFINET device name:     modbus_slaves_et       Device type:     ET2005P                                                                                                    |

## 6.3 Opening and loading the STEP 7 project

The following table shows you how to open the STEP 7 project and load it into your S7 station.

| Tab | le | 6-4 |
|-----|----|-----|
|     |    |     |

| No. | Procedure                                                                                                    | Remark                                                                                                    |
|-----|----------------------------------------------------------------------------------------------------|----------------------------------------------------------------------------------------------------|
| 1.  | Unzip the archived project (see <u>Table 2-3</u> ) for STEP 7 (TIA Portal) into a local folder of your PC.                                                                                                    |                                                                                                    |
| 2.  | Navigate to the created folder.<br>Open the STEP 7 project by double-clicking<br>the file with the ending "*.apxx" (xx = TIA<br>Portal version).<br>Now, the TIA Portal is opened with this<br>project.                                         |                                                                                                    |
| 3.  | Make sure that your engineering station is<br>located in the same subnet as the S7-1500<br>CPU.<br>Example:<br>IP address: 192.168.0.251<br>Subnet mask: 255.255.255.0                                                                          | Internet Protocol Version 4 (TCP/IPv4) Properties         General         You can get IP settings assigned automatically if your network s this capability. Otherwise, you need to ask your network adminit for the appropriate IP settings.         Obtain an IP address automatically         IP address:         IP address:         Subnet mask:         255 . 255 . 255 . 0         Default gateway:                                                                                                    |
| 4.  | Select the controller folder in the project<br>navigation and compile the project via the<br>corresponding icon.<br>In the inspector window, a message appears<br>informing you that the compilation has been<br>completed successfully.        | Image: Save project       Image: Save project       Image: Save project |
| 5.  | After error-free compilation, download the<br>configuration to your S7-1500 CPU via the<br>"Download to device" button.<br>After the download, a message appears<br>informing you that the download process has<br>been completed successfully. | Save project       ■       ★       ■       ★       ★       ■       ●       ●       ●       ●       ●       ●       ●       ●       ●       ●       ●       ●       ●       ●       ●       ●       ●       ●       ●       ●       ●       ●       ●       ●       ●       ●       ●       ●       ●       ●       ●       ●       ●       ●       ●       ●       ●       ●       ●       ●       ●       ●       ●       ●       ●       ●       ●       ●       ●       ●       ●       ●       ●       ●       ●       ●       ●       ●       ●       ●       ●       ●       ●       ●       ●       ●       ●       ●       ●       ●       ●       ●       ●       ●       ●       ●       ●       ●       ●       ●       ●       ●       ●       ●       ●       ●       ●       ●       ●       ●       ●       ●       ●       ●       ●       ●       ●       ●       ●       ●       ●       ●       ●       ●       ●       ●       ●       ●       ●       ●       ●       <                                                                                                    |

## 7 Operating the Application Example

## 7.1 Monitoring

#### Overview

Once you have started operating the sample project, your CPU will cyclically process the user program.

Data with a length of 8 words are read out by the slaves from the arrays "Comm\_Data".Slave[1].slave\_data and "Comm\_Data".Slave[2].slave\_data.

The data read out from the master are stored in the array "Comm Data".Master comm[1].buffer or

#### "Comm\_Data".Master\_comm[2].buffer.

In order to be able to better monitor the actions of the user program, the **Modbus\_Overview** watch table is available to you.

#### "Modbus\_Overview" watch table

The following table indicates which information can be taken from the watch table. The watch table can be adjusted to your own project.

| _  |     |     |  |
|----|-----|-----|--|
| Та | ble | 7-1 |  |

| No. | Variable                | Remark                                                                                                |  |
|-----|-------------------------|----------------------------------------------------------------------------------------------------|--|
|     | Master_Modbus           |                                                                                                    |  |
| 1   | [].stat_save_comm       | If an error occurs on the <b>Modbus_Comm_Load</b> instruction, the value of the status is saved here. |  |
| 2   | [].done_count_gen       | Counts the number of successful instruction calls in the FB.                                          |  |
| 3   | [].err_count_gen        | Counts the number of error messages of the instructions in the FB.                                    |  |
| 4   | [].STATUS               | Output parameter STATUS.                                                                              |  |
| 5   | [].INIT                 | Input parameter INIT. Interconnect with "Comm_Data".Param.INIT.                                       |  |
| 6   | [].state                | Shows in which step of the step chain the FB is.                                                      |  |
| 7   | [].number               | Shows with what slave it is/to be currently communicated in the <b>Comm_Data</b> array.               |  |
|     |                         | Slave_Modbus                                                                                          |  |
| 8   | 1".survey.stat_save     | The status is saved if an error occurs in an instruction of Slave1.                                   |  |
| 9   | 2".survey.stat_save     | The status is saved if an error occurs in an instruction of Slave2.                                   |  |
| 10  | 1".survey.err_count_gen | Counts the number of error messages of the instructions of Slave1.                                    |  |
| 11  | 2".survey.err_count_gen | Counts the number of error messages of the instructions of Slave2.                                    |  |
| 12  | Comm_Data               |                                                                                                    |  |
| 13  | [1].MB_ADDR             | Array Master_Comm, Slave1: Modbus station address                                                     |  |
| 14  | [1].STATUS              | Array Master_Comm, Slave1: Status saved in case of an error                                           |  |
| 15  | [1].buffer[0]           | Array <b>Master_Comm</b> , Slave1: Read data of the slave are stored here.                            |  |
| 16  | [2].MB_ADDR             | Array Master_Comm, Slave2: Modbus station address                                                     |  |
| 17  | [2].STATUS              | Array Master_Comm, Slave2: Status saved in case of an error                                           |  |
| 18  | [2].buffer[0]           | Array Master_Comm, Slave2: Read data of the slave are stored here.                                    |  |

| No. | Variable          | Remark                                                                                                    |
|-----|-------------------|----------------------------------------------------------------------------------------------------|
| 19  | [].INIT           | If INIT = TRUE, the FBs <b>Slave_Modbus</b> and <b>MASTER_MODBUS</b> are initialized. The block resets the variable after the end of the initialization. |
| 20  | [1].Slave_data[0] | First word of the buffer of Slave1.                                                                                                    |
| 21  | [2].Slave_data[0] | First word of the buffer of Slave2.                                                                                                    |

## 7.2 Reading data (Modbus Slave -> Modbus Master)

This chapter describes how to check the programmed use case "Reading the holding register of the Modbus slaves from the Modbus master".

| Tab | le | 7-2 |
|-----|----|-----|

| No. | Procedure                                                                                                    | Remark                                                                                                    |  |
|-----|----------------------------------------------------------------------------------------------------|----------------------------------------------------------------------------------------------------|--|
| 1.  | Commission the application as described in chapter $\underline{6}$ .                                                            |                                                                                                    |  |
| 2.  | Open the <b>Modbus_Overview</b><br>watch table and select the<br>"Monitor all" option.                                          | You now see the actual values of the watch table.<br>When having commissioned the application successfully, the variable <b>"done_count_gen"</b> is incremented continuously.                                                                                                    |  |
| 3.  | Enter any value for the slaves in the "Modify value" column.                                                                    | Name         Monitor value         Modify value           "Comm_Data".Slave[1].Slave_Data[0]         16#0000         16#0002           "Comm_Data".Slave[2].Slave_Data[0]         16#0000         16#0003           In the figure, the values correspond to the station addresses of the slaves.         16#000                                                                          |  |
| 4.  | By clicking the <b>"Modify all</b><br>values once and now" button,<br>the values for the slaves are<br>applied.                 | Name         Monitor value         Modify value           *Comm_Data*.Slave[1].Slave_Data[0]         16#0002         16#0002           *Comm_Data*.Slave[2].Slave_Data[0]         16#0003         16#0003                                                                                                    |  |
| 5.  | By processing the sample<br>project, the master now reads<br>the entered data from the slaves<br>and stores them in the buffer. | *Comm_Data*.Master_comm[1].MB_ADDR       2         *Comm_Data*.Master_comm[1].STATUS       16#0000         *Comm_Data*.Master_comm[1].buffer[0]       16#0002         *Comm_Data*.Master_comm[2].MB_ADDR       3         *Comm_Data*.Master_comm[2].STATUS       16#0000         *Comm_Data*.Master_comm[2].STATUS       16#0000         *Comm_Data*.Master_comm[2].StATUS       16#0000 |  |

# 8 Links & Literature

## **Internet links**

This list is by no means complete and only presents a selection of suitable information.

Table 8-1

| No.   | Торіс                                                                         |
|-------|-------------------------------------------------------------------------------|
| \1\   | Siemens Industry Online Support                                               |
|       | https://support.industry.siemens.com                                          |
| \2\   | Link to the entry page of the application example                             |
|       | https://support.industry.siemens.com/cs/ww/en/view/68202723                   |
| \3\   | CM PtP – Configurations for point-to-point connections                        |
|       | https://support.industry.siemens.com/cs/ww/en/view/59057093                   |
| \4\   | S7-1500 communication module CM PtP RS422/485 HF                              |
|       | https://support.industry.siemens.com/cs/ww/en/view/59061372                   |
| \5\   | ET 200SP communication module CM PtP                                          |
|       | https://support.industry.siemens.com/cs/ww/en/view/59061378                   |
| \6\   | ET 200SP distributed I/O system ET 200SP                                      |
|       | https://support.industry.siemens.com/cs/ww/en/view/58649293                   |
| \7\   | FAQ "How do you connect the RS485/RS422 interfaces of SIMATIC and SIPLUS      |
|       | https://gupport.inductry.gipmono.com/go/ww/co.higw/100726665                  |
|       | Inteps://support.industry.siemens.com/cs/ww/en/view/109730003                 |
| 181   | bownioad "Firmware update for CPU 1516-3 PN/DP                                |
| 101   | Download "Eirmwara undeta far SZ 1500 CM BtD"                                 |
| 191   | https://support.industry.siemens.com/cs/ww/en/view/81527674                   |
| \10\  | Download "Firmware undate for FT 200SP IM155-6 PN ST"                         |
| (10)  | https://support.industry.siemens.com/cs/ww/en/view/78648144                   |
| \11\  | Download "Firmware update for FT 200SP CM PtP"                                |
| ,,,,, | https://support.industry.siemens.com/cs/ww/en/view/82258405                   |
| \12\  | Updates für STEP 7 V15 1 und WinCC V15 1                                      |
|       | https://support.industry.siemens.com/cs/ww/en/view/109763890                  |
| \13\  | Master-Slave Communication with Modbus RTU Protocol for S7-300 and ET200 S    |
|       | Systems                                                                       |
|       | https://support.industry.siemens.com/cs/ww/en/view/109474714                  |
| \14\  | How do you establish a MODBUS-RTU communication with STEP 7 (TIA Portal) for  |
|       | the SIMATIC S7-1200?                                                          |
| 145   | <u>Inteps://support.industry.siemens.com/cs/ww/en/view/4/756141</u>           |
| \15\  | How do you specify a higher start address than 9999 for the "Modbus_Master"   |
|       | https://support.industry.siemens.com/cs/ww/en/view/86158926                   |
| \16\  | How can you read input words in the address range from 9999 to 65535 with the |
|       | SIMATIC S7-1200 via Modbus RTU?                                               |
|       | https://support.industry.siemens.com/cs/ww/en/view/109474481                  |

# 9 History

Table 9-1

| Version | Date    | Modifications                                             |
|---------|---------|-----------------------------------------------------------|
| V1.0    | 03/2013 | First version                                             |
| V1.1    | 11/2014 | Supplement: Behavior after pulling/plugging               |
| V1.2    | 03/2016 | Correction: Hardware setup                                |
| V1.2.1  | 09/2017 | Correction in the project for STEP 7 Professional V12 SP1 |
| V2.0    | 09/2017 | Update to STEP 7 Professional V14 (TIA Portal)            |
| V2.0.1  | 01/2018 | Correction in <u>Table 5-1</u> No. 1                      |
| V2.1    | 12/2019 | Update to STEP 7 Professional V15.1 (TIA Portal)          |